# Acessando proxy através de túnel SSH no Windows

# Forma 1: redirecionando para nosso servidor proxy

### Parte independente de navegador

Requisitos para este tutorial: Windows, programa emulador de terminal Putty (disponível em http://www.chiark.greenend.org.uk/~sgtatham/putty/) e um navegador.

- Execute o programa Putty e faça a seguinte configuração: Na parte da esquerda, clique em "Connection" → "SSH" → "Tunnels" (no quadro vermelho na imagem abaixo) Caso não esteja aparecendo por padrão a opção Tunnels, basta clicar no sinal de + na frente do SSH.
- Na parte Add New Fowarded Port, Em Source Port digite 3128. Clique no toggle "Dynamic".

| ategory:                                                                                                    |                                                                                                    |                                                                                                    |                                                                                                    |
|----------------------------------------------------------------------------------------------------|----------------------------------------------------------------------------------------------------|----------------------------------------------------------------------------------------------------|----------------------------------------------------------------------------------------------------|
| Appearance     Behaviour     Translation     • Selection     Colours     Connection     Data     Proxy     • SSH     · Kex     Host keys     ·· Cipher     • Auth     ·· TTY     ·· X11     ·· TUnnels     Bugs     More bugs | Option Port forwarding Local ports Remote port Forwarded port D3184 Add new forwat Source port Destination Local Auto | accept connection<br>ts do the same (SS<br>s:<br>arded port:<br><u>3184</u><br><u>Remote</u><br><u>IPv4</u> | oort forwarding<br>s from other hosts<br>H-2 only)<br><u>R</u> emove<br><u>Add</u><br>Opynamic<br>OIPv <u>6</u> |
| Telnet<br>Rlogin                                                                                                    |                                                                                                    |                                                                                                    |                                                                                                    |

 No menu da esquerda, clique em Session (no quadro vermelho na imagem abaixo). Em host name, digite ime.usp.br (que é o nosso servidor para acesso externo). Certifique-se de que já foi requisitado o acesso externo do usuário que irá utilizar o proxy através do e-mail admin@ime.usp.br ). Se desejar salvar essas configurações, digite um nome para ela em Saved

| Real PuTTY Configuration                                                                                                    |                                                                                                    | ? >                    |  |  |  |
|----------------------------------------------------------------------------------------------------|----------------------------------------------------------------------------------------------------|------------------------|--|--|--|
| Category:                                                                                                    |                                                                                                    |                        |  |  |  |
| - Session                                                                                                    | Basic options for your PuTTY session                                                                                    |                        |  |  |  |
| Logging                                                                                                    | Specify the destination you want to connect to                                                                          |                        |  |  |  |
| Keyboard                                                                                                    | Host Name (or IP address)                                                                                               | Port                   |  |  |  |
| Bell                                                                                                    | ime.usp.br                                                                                                    | 22                     |  |  |  |
| Features                                                                                                    | Connection type:                                                                                                    |                        |  |  |  |
| - Window                                                                                                    | OSSH ○Serial ○Other: Teln                                                                                               | et ~                   |  |  |  |
| Popearance                                                                                                    |                                                                                                    |                        |  |  |  |
| Deriaviour                                                                                                    | Load, save or delete a stored session                                                                                   |                        |  |  |  |
| i Im Translation                                                                                                    |                                                                                                    |                        |  |  |  |
| Translation     Selection                                                                                                    | Saved Sessions                                                                                                    |                        |  |  |  |
| Translation     Enction     Colours                                                                                               | Saved Sessions                                                                                                    |                        |  |  |  |
| Translation     Selection     Colours     Connection                                                                              | Saved Sessions                                                                                                    | Load                   |  |  |  |
| Translation     Selection     Colours     Connection     Data                                                                     | Saved Sessions<br>Default Settings                                                                                      | Load                   |  |  |  |
| Translation     Selection     Colours     Connection     Data     Proxy                                                           | Saved Sessions<br>Default Settings                                                                                      | Load                   |  |  |  |
| Translation  Selection Colours Connection Data Proxy SSH                                                                          | Saved Sessions<br>Default Settings                                                                                      | Load<br>Save           |  |  |  |
| Translation  Selection  Colours  Connection  Data  Proxy  SSH  Kex                                                                | Saved Sessions Default Settings                                                                                         | Load<br>Save<br>Delete |  |  |  |
|                                                                                                    | Saved Sessions Default Settings                                                                                         | Load<br>Save<br>Delete |  |  |  |
| Translation     Selection     Colours     Onnection     Proxy     SSH     Kex     Host keys     Gipher                            | Saved Sessions Default Settings                                                                                         | Load<br>Save<br>Delete |  |  |  |
| Translation     Selection     Colours     Oata     Proxy     SSH     Kex     Host keys     Cipher     Er Auth                     | Saved Sessions           Default Settings           Close window on exit:                                               | Load<br>Save<br>Delete |  |  |  |
| Translation     Selection     Colours     Connection     Data     Proxy     SSH     Kex     Host keys     Cipher     Auth     TTY | Saved Sessions          Default Settings         Close window on exit:         Always       Never         Only on exit: | Load<br>Save<br>Delete |  |  |  |
| Translation     Selection     Colours     Oata     Proxy     SSH     Kex     Host keys     Cipher     Auth     TTY     X11        | Saved Sessions          Default Settings         Close window on exit:         Always       Never         Only on exit  | Load<br>Save<br>Delete |  |  |  |

• Clique em Open, será pedido seu nome de usuário (quadro vermelho na imagem abaixo) e senha (quadro verde na imagem abaixo)

**Obs**: Note que o cursor não se move quando a senha é digitada. A senha a ser utilizada é a mesma do e-mail do IME.

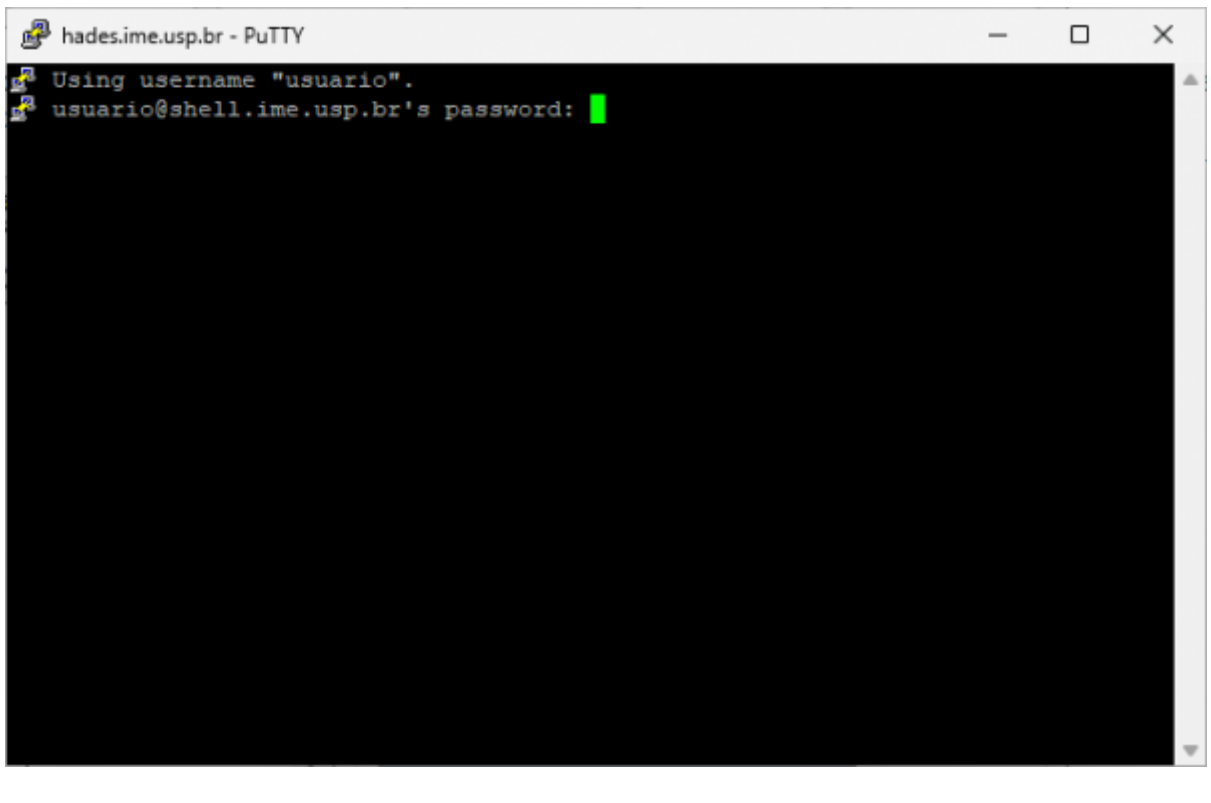

#### Parte dependente de navegador

## Apontar o firefox para o socket criado

Vá para as configurações do firefox  $\rightarrow$  Configurações de rede  $\rightarrow$  Configurar conexão...

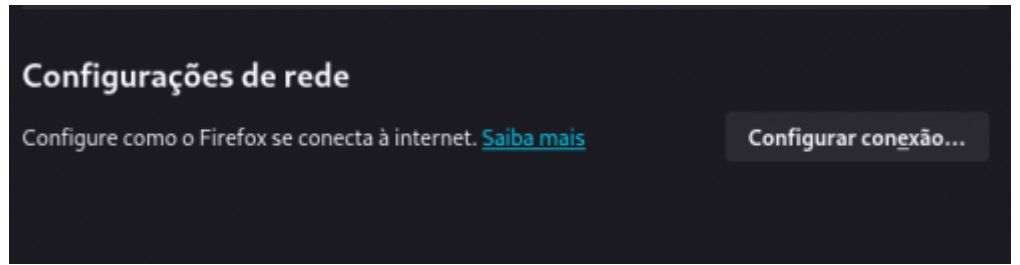

Mudar para "Configuração manual de proxy" e mudar o "Domínio SOCKS para "localhost" e a porta para 3128 (a mesma usada no argumento do ssh).

| Configuração de conexão                                                                                                    |                | ×      |  |  |  |
|----------------------------------------------------------------------------------------------------|----------------|--------|--|--|--|
| Configuração de proxy de acesso à internet                                                                                 |                |        |  |  |  |
| ● <u>S</u> em proxy                                                                                                    |                |        |  |  |  |
| O Detectar automaticamente as configurações de proxy desta rede                                                            |                |        |  |  |  |
| <ul> <li>Us<u>a</u>r as configurações de proxy do sistema</li> </ul>                                                       |                |        |  |  |  |
| 🗿 Configuração <u>m</u> anual de proxy                                                                                     |                |        |  |  |  |
| Proxy <u>H</u> TTP                                                                                                    | <u>P</u> orta  | 0      |  |  |  |
| Usar este proxy também em HTTPS                                                                                            |                |        |  |  |  |
| Proxy <u>H</u> TTPS                                                                                                    | P <u>o</u> rta | 0      |  |  |  |
|                                                                                                    |                |        |  |  |  |
| Domínio <u>S</u> OCKS localhost                                                                                            | Por <u>t</u> a | 3128   |  |  |  |
| SOCKS v <u>4</u> O SOCKS v <u>5</u>                                                                                        |                |        |  |  |  |
| O URL de configuração automática de proxy                                                                                  |                |        |  |  |  |
|                                                                                                    | Re <u>c</u> a  | rregar |  |  |  |
| S <u>e</u> m proxy para                                                                                                    |                |        |  |  |  |
|                                                                                                    |                |        |  |  |  |
| L<br>Exemplo: .mozilla.org, .net.nz, 192.168.1.0/24<br>Conexões para localhost, 127.0.0.1/8, e ::1 nunca passam por proxy. |                |        |  |  |  |
| 🔲 Não pedir confirmação de autenticação se a senha esti <u>v</u> er memorizada                                             |                |        |  |  |  |
| Proxy <u>D</u> NS ao usar SOCKS v5                                                                                         |                |        |  |  |  |
|                                                                                                    | Cancelar       | ок     |  |  |  |

Clique em "OK" para salvar a nova configuração.

Para retomar a configuração antiga basta selecionar "Detectar automaticamente as configurações de proxy dessa rede".

Instale o add-on FoxyProxy. Precisa gastar uns minutos para aprender a configurar. Bem configurado, você registra para que sites quer usar proxy, e a transição fica automática. Assim, o acesso a sites como o ScienceDirect ou a Springer ficam transparentes.

# Checar se esta funcionando

Acessar whatismyip. Se o IP antes e depois de aplicar as configurações estiverem diferentes, então o tunelamento está funcionando.

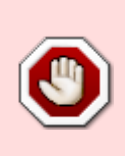

Após configurar um navegador manualmente para utilizar "Proxy", ele só vai funcionar corretamente se estiver com a conexão do túnel funcionando. Quando for se desconectar (ou se cair a conexão), desfaça as alterações para voltar a utilizar normalmente.

From: https://wiki.ime.usp.br/ - **Wiki da Rede IME** 

Permanent link: https://wiki.ime.usp.br/tutoriais:tunel\_ssh\_windows?rev=1710957564

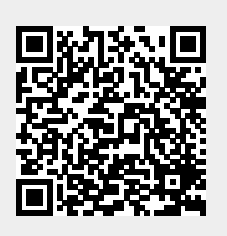

Last update: 2024-03-20 14:59